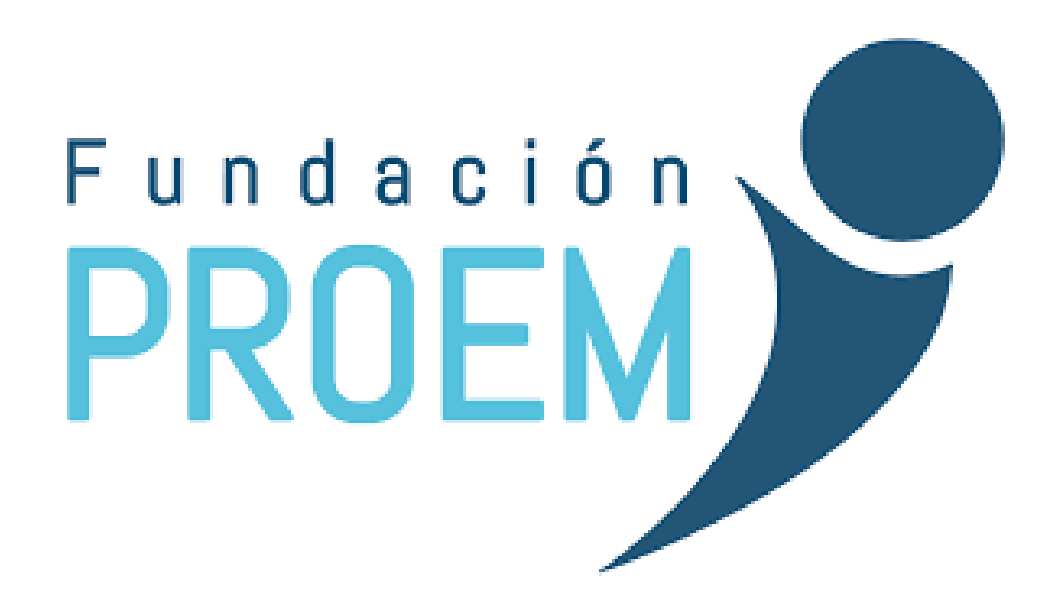

**PROYECTO FINAL** 

CASOS DE PRUEBA/ GESTIÓN DE TAREAS WEB

ALLEEN UZCATEGUI

# Índice

| Introducción                            | 3        |
|-----------------------------------------|----------|
| Objetivo                                | 4        |
| Alcance                                 | 4        |
| Gestión de requisitos                   | 4        |
| Estrategias de Prueba                   | 5        |
| Etapa - Diseño de Casos de Prueba       | 5        |
| Etapa - Release 1                       | 5        |
| Etapa - Release 2                       | 5        |
| Etapa - Actividades de Cierre           | 6        |
| Alcance de ciclos de Prueba             | 6        |
| Entregables                             | 7        |
| Proceso empleado                        | 8        |
| Casos de prueba "Gestión de Tareas Web" | 10-11    |
| Casos de prueba 05 (adicional unidad)   | 12       |
| Casos de prueba Manual 5 (imagen)       | 13 al 15 |
| Caso de prueba 6 Identificar errores    | 17-18    |
| Ejecución de pruebas                    | 19       |
| Informe de Defectos                     | 20       |

#### Introducción

Introducción En este módulo se expondrán las herramientas y documentos que han sido utilizados para la realización de las diferentes pruebas.

Las herramientas serán nombradas y se expondrán algunos ejemplos de los documentos utilizados. Se explicará el Plan de Pruebas realizado, las pruebas efectuadas y se mostrará un reporte que resume los resultados obtenidos de la ejecución de un ciclo, además se anexa un documento de defecto asociado al ciclo.

El trabajo se ha organizado en cuatro etapas: Planificación, Ciclo de prueba, Verificación de bugs y Evaluación del proyecto.

#### Objetivo

El objetivo del Plan de Prueba, es reunir toda la información necesaria para planificar, gestionar y controlar el esfuerzo de las tareas que involucran testear las funcionalidades que más abajo serán detalladas

#### Alcance

Las pruebas se enfocan en los requerimientos funcionales y no funcionales de los módulos que forman la aplicación a verificar. Se detallará a continuación, el tipo de prueba a realizarse

#### Gestión de requisitos

REQ-001: El sistema debe permitir la creación de una nueva tarea.
REQ-002: El sistema debe mostrar una lista de todas las tareas existentes.
REQ-003: El sistema debe permitir marcar una tarea como completada.
REQ-004: El sistema debe permitir eliminar una tarea.
REQ-005: Adicionar una unidad.
REQ-006: Identificación de Errores.

#### Estrategias de Pruebas

Cantidad de Recursos: 4, (3 al 100%), (1 al 80% tester, 20% Liderazgo) Entregas del ejecutable convenidas:

#### **RELEASE1:** Versión Inicial.

#### **RELEASE2:** Segunda Versión.

|                                                                        | ETAPAS                      |                                        |                                                                                                    |  |  |  |  |
|------------------------------------------------------------------------|-----------------------------|----------------------------------------|----------------------------------------------------------------------------------------------------|--|--|--|--|
| DISEÑO DE<br>CASOS DE<br>PRUEBA                                        | RELEASE 1                   | RELEASE 2                              | ACTIVIDADES DE CIERRE                                                                                                    |  |  |  |  |
| Crear y diseñar<br>casos de<br>pruebas<br>basados en los<br>requisitos | Testing<br>Funcional        | Verificación de<br>Defectos            | Dar soporte de Testing de<br>Aceptación de Usuario<br>Métricas<br>Reportes Finales<br>Post Mortem, donde se toman<br>las lecciones aprendidas |  |  |  |  |
|                                                                        | Testing<br>Exploratorio     | Testing de<br>Regresión<br>(Selectivo) |                                                                                                    |  |  |  |  |
|                                                                        | Registración de<br>Defectos | Gestión de<br>Defectos                 |                                                                                                    |  |  |  |  |

#### Etapa - Diseño de Casos de Prueba

En esta etapa los recursos estarán asignados al análisis y diseño de casos de pruebas basados en los requerimientos aprobados.

El diseño de casos de pruebas será en función de cubrir pruebas funcionales de tipo manual de caja negra.

#### Etapa - Release 1

Durante esta etapa, el grupo estará asignado a la ejecución de los casos de pruebas desarrollados en función de los requerimientos aprobados, reportando los defectos correspondientes al usuario.

#### Etapa - Release 2

Todos los recursos se dedicaran a:

- Verificación de defectos reportados según severidad.
- Testing de Regresión, selectivo. Solo los casos de prueba de prioridad 1.
- Gestión de Defectos.
- Contestar consultas sobre los defectos reportados tan rápido como sea posible.

#### Etapa - Actividades de Cierre

Una vez que los defectos fueron cerrados, y habiendo concluido con los criterios de aceptación, se comienza con las tareas de soporte del grupo de Testing de Aceptación de Usuario.

Al mismo tiempo que se realizan las tareas de soporte, se efectuarán las actividades de cierre pertinentes. Incluyendo reportes de métricas finales, reportes de cierres, reunión post mortem y recopilación de lecciones aprendidas.

| Ciclo de Prueba 01                  |                                                                                                    |                     |                                                                                                    |                                                                                                    |  |
|-------------------------------------|----------------------------------------------------------------------------------------------------|---------------------|----------------------------------------------------------------------------------------------------|----------------------------------------------------------------------------------------------------|--|
| Producto a<br>Vender                |                                                                                                    |                     | Estrategia de Prueba                                                                                                    |                                                                                                    |  |
|                                     | Tipo de<br>Prueba                                                                                                    | Método de<br>Prueba | Criterios de Entrada                                                                                                    | Criterios de Salida                                                                                                    |  |
| Versión del<br>Sistema-<br>Release1 | Image: rest area     Testing manual, de "caja negra"       1     Test       Funcional     Testing manual, de "caja negra"       Exploratorio     Testing manual Exploratorio |                     | <ul> <li>La aplicación debe<br/>proveer la funcionalidad<br/>especificada y aprobada<br/>en la especificación de los<br/>Requerimientos.</li> <li>Todo el hardware está<br/>correctamente instalado,<br/>configurado y funcionando<br/>adecuadamente.</li> <li>Todas las herramientas<br/>están preparadas para las<br/>pruebas.</li> </ul> | <ul> <li>Todos los casos de Prueba<br/>documentados han sido<br/>ejecutados</li> <li>Se han realizado el test<br/>exploratorio de las<br/>funcionalidades.</li> <li>Se han documentado los<br/>resultantes del testing<br/>exploratorio</li> </ul> |  |
| Funcionalidad a Testear             |                                                                                                    |                     |                                                                                                    |                                                                                                    |  |
| <ul> <li>Módulo Tarea</li> </ul>    |                                                                                                    |                     |                                                                                                    |                                                                                                    |  |

#### Alcance de los Ciclos Prueba

## Alcance de los Ciclos Prueba

| Ciclo de Prueba 02                     |                   |                                       |                                                                                                    |                                                                                                    |  |  |  |  |
|----------------------------------------|-------------------|---------------------------------------|----------------------------------------------------------------------------------------------------|----------------------------------------------------------------------------------------------------|--|--|--|--|
| Producto a                             |                   | Estrategia de Prueba                  |                                                                                                    |                                                                                                    |  |  |  |  |
| Vender                                 | Tipo de<br>Prueba | Método de<br>Prueba                   | Criterios de Entrada                                                                                                    | Criterios de Salida                                                                                                    |  |  |  |  |
| Versión<br>del<br>Sistema-<br>Release1 | Test<br>Funcional | Testing<br>manual, de<br>"caja negra" | Los defectos<br>reportados en el<br>primer ciclo, deben<br>haber sido corregidos,<br>respetando las<br>tolerancias<br>permitidas. | <ul> <li>Todos los Casos de Prueba que<br/>presentaron defectos en el Release<br/>1,han sido ejecutados<br/>nuevamente.</li> <li>Todos los Casos de Prueba<br/>correspondientes a la Regresión<br/>Selectiva han sido ejecutados.</li> <li>No deben presentarse defectos<br/>Invalidantes.</li> <li>No superar 10 (diez) defectos de<br/>Común criticidad.</li> <li>No superar 20 (veinte) defectos<br/>Leves o Mejoras.</li> </ul> |  |  |  |  |
| Funcionalidad a Testear                |                   |                                       |                                                                                                    |                                                                                                    |  |  |  |  |
| <ul> <li>Módulo Tarea</li> </ul>       | a                 |                                       |                                                                                                    |                                                                                                    |  |  |  |  |

## Entregables

| Entregable                           | Asignación de<br>Recursos | Fecha Entrega                                                                    | Responsable<br>Recepción |
|--------------------------------------|---------------------------|----------------------------------------------------------------------------------|--------------------------|
| Plan de<br>Pruebas del<br>proyecto   | Alleen<br>Uzcategui       | Antes de la ejecución<br>del testing.                                            | Lider de<br>Proyecto     |
| Diseño de<br>Casos de<br>Prueba      | Alleen<br>Uzcategui       | Después de la<br>ejecución del testing,<br>con los resultados de<br>cada prueba. | Lider de<br>Proyecto     |
| Matriz de<br>Trazabilidad            | Alleen<br>Uzcategui       | Después de la<br>ejecución del testing.                                          | Lider de<br>Proyecto     |
| Reporte de<br>avance del<br>proyecto | Alleen<br>Uzcategui       | Semanalmente y al<br>final del ciclo de<br>pruebas.                              | Lider de<br>Proyecto     |
| Reporte de<br>Defectos               | Alleen<br>Uzcategui       | Al finalizar cada<br>prueba.                                                     | Lider de<br>Proyecto     |

#### Proceso Empleado Registros de Prueba

Para registrar los resultados de la prueba se utilizará la aplicación Microsoft Excel, el cual mantiene una trazabilidad con los requerimientos. Dicha herramienta indicará para cada caso de prueba su estado (No Corrido/Pasó/Falló/NoAplica/Nocompleto). Todos los defectos encontrados se reportarán en Microsoft Word.

El documento en word (defectos) mantiene la trazabilidad con el documento realizado en Excel mediante el uso del ID del caso de prueba.

#### **Reporte de Defectos**

Todos los defectos encontrados se reportarán en Microsoft Word, cargando cada defecto encontrado, detallado, con información adjunta e indicando su severidad.

#### Ambiente de Prueba

Las versiones a testear de la aplicación se instalarán en la máquina local de cada tester. Los requerimientos para las estaciones de trabajo del equipo de testing se detallan seguidamente.

#### **Requerimientos de Hardware**

Los equipos de trabajo deben contar, como mínimo, con un procesador Pentium(R) Dual-Core de 2.50 GHz., 2 GB de memoria RAM y conexión de red para acceder a los servidores.

#### **Requerimientos de Software**

| Documentos                    | Herramientas          |
|-------------------------------|-----------------------|
| Cronograma del Plan de Prueba | MS Excel              |
| Reportes                      | Microsoft Office 2011 |
| Ejecución de la Aplicación    | Windows 11            |
| Diseño Casos de Prueba        | MS Excel              |
| Ejecución de Casos de Prueba  | MS Excel              |
| Reporte de Defectos           | Microsoft Word        |

#### Criterio de Suspensión

Si se encuentra algún defecto que impacte seriamente en el progreso de las tareas de prueba, el líder de Testing podrá elegir suspender las pruebas.

Los criterios que justifican la suspensión de las pruebas son:

- El software a probar no esté disponible en los tiempos indicados en el cronograma del proyecto.
- Después de efectuado el Smoke test del proyecto se encuentran uno o más defectos críticos que impedirían o limitarían el progreso de las ejecuciones de las pruebas.

#### Criterios de reanudación

Si las pruebas fueran suspendidas, la reanudación de las mismas solo ocurrirá cuando los problemas que la causaron fueran resueltos. Si la causa de la suspensión fuere un defecto crítico, la reparación de la misma debe ser verificada antes de que las actividades de pruebas se reanuden formalmente.

## Casos de prueba

En esta sección mostramos algunos de los casos de pruebas ejecutados sobre el módulo de Solicitud.

| Descripción<br>del Caso de<br>Prueba 1 | Crear una nueva Tarea |                                                                      |                                                            |                                                                                                    |                                                     |           |  |
|----------------------------------------|-----------------------|----------------------------------------------------------------------|------------------------------------------------------------|----------------------------------------------------------------------------------------------------|-----------------------------------------------------|-----------|--|
| ld                                     | Módulo                | Descripción                                                          | Pre-condiciones                                            | Pasos                                                                                                    | Resultado<br>Esperado                               | Prioridad |  |
| REQ-001                                | Tarea                 | El sistema<br>debe permitir<br>la creación<br>de una<br>nueva tarea. | El usuario debe<br>estar en la página<br>de "Nueva Tarea". | <ol> <li>Ingresar el<br/>título de la tarea.</li> <li>Ingresar la<br/>descripción de la<br/>tarea.</li> <li>Hacer clic en<br/>el botón "Crear"</li> </ol> | La nueva tarea<br>aparece en la<br>lista de tareas. | Alta      |  |

| Descripción<br>del Caso de<br>Prueba 2 |        | Ver lista de tareas                                                                   |                                             |                                                    |                                                             |           |  |  |
|----------------------------------------|--------|---------------------------------------------------------------------------------------|---------------------------------------------|----------------------------------------------------|-------------------------------------------------------------|-----------|--|--|
| ld                                     | Módulo | Descripción                                                                           | Pre-condiciones                             | Pasos                                              | Resultado<br>Esperado                                       | Prioridad |  |  |
| REQ-002                                | Tarea  | El sistema<br>debe permitir<br>visualizar una<br>lista de las<br>tareas<br>existentes | Debe haber al<br>menos una tarea<br>creada. | 1. Navegar a la<br>página de "Lista de<br>Tareas". | Se muestra una<br>lista con todas<br>las tareas<br>creadas. | Alta      |  |  |

| Descripción<br>del Caso de<br>Prueba 3 |        | Marcar una Tarea completada                                           |                                             |                                                                                                    |                                                               |           |  |  |
|----------------------------------------|--------|-----------------------------------------------------------------------|---------------------------------------------|----------------------------------------------------------------------------------------------------|---------------------------------------------------------------|-----------|--|--|
| ld                                     | Módulo | Descripción                                                           | Pre-condiciones                             | Pasos                                                                                                    | Resultado<br>Esperado                                         | Prioridad |  |  |
| REQ-003                                | Tarea  | El sistema<br>debe permitir<br>marcar una<br>tarea como<br>completada | Debe haber al<br>menos una tarea<br>creada. | 1. Navegar a la<br>página de "Lista<br>de Tareas" 2.<br>Seleccionar una<br>tarea y marcarla<br>como completada. | La tarea<br>seleccionada<br>se muestra<br>como<br>completada. | Alta      |  |  |

## Casos de prueba

| Descripción<br>del Caso de<br>Prueba 4 | Eliminar una tarea |                                                      |                                             |                                                                                                    |                                                        |           |  |
|----------------------------------------|--------------------|------------------------------------------------------|---------------------------------------------|----------------------------------------------------------------------------------------------------|--------------------------------------------------------|-----------|--|
| ld                                     | Módulo             | Descripción                                          | Pre-condiciones                             | Pasos                                                                                                    | Resultado<br>Esperado                                  | Prioridad |  |
| REQ-004                                | Tarea              | El sistema<br>debe permitir<br>eliminar una<br>tarea | Debe haber al<br>menos una tarea<br>creada. | <ol> <li>Navegar a la<br/>página de "Lista<br/>de Tareas".</li> <li>Seleccionar<br/>una tarea y hacer<br/>clic en el botón<br/>"Eliminar"</li> </ol> | La tarea<br>seleccionada<br>se elimina de la<br>lista. | Alta      |  |

## Caso de prueba 05 Adicionar Unidad

| Descripción<br>del Caso de<br>Prueba 5 | Crear una Unidad en el sitio Web Orange HRM |                                                                                                    |                                                        |                                                                                                    |                                                                                                    |  |  |
|----------------------------------------|---------------------------------------------|----------------------------------------------------------------------------------------------------|--------------------------------------------------------|----------------------------------------------------------------------------------------------------|----------------------------------------------------------------------------------------------------|--|--|
| ld                                     | Módulo                                      | Descripción                                                                                                    | Pre-condiciones                                        | Pasos                                                                                                    | Resultado<br>Esperado                                                                                                    |  |  |
| AddUnit_1                              | Gestión de<br>Usuarios                      | Ingresar<br>usuario y<br>contraseña y<br>autenticarse<br>como<br>administrador<br>del sistema.                           | El usuario debe<br>tener permisos<br>de administrador. | 1. Navegar a la<br>página de inicio de<br>sesión. 2, Ingresar<br>el usuario y la<br>contraseña. 3,<br>Hacer clic en<br>"Iniciar sesión".                                                                                        | El sistema<br>autentica al<br>usuario y lo<br>redirige al panel de<br>administración.                                                  |  |  |
| AddUnit_2                              | Admin                                       | Ir a Admin ><br>Organization<br>> Structure.                                                                             | Usuario<br>autenticado<br>como<br>administrador.       | <ol> <li>Navegar al menú</li> <li>"Admin".</li> <li>Seleccionar</li> <li>"Organization".</li> <li>Seleccionar</li> <li>"Structure".</li> </ol>                                                                                  | Se muestra la<br>página de<br>estructura<br>organizativa.                                                                              |  |  |
| AddUnit_3                              | Structure                                   | Hacer clic en<br>el botón<br>"Editar"                                                                                    | Página de<br>estructura<br>organizativa<br>cargada.    | <ol> <li>Identificar el<br/>botón "Editar" en la<br/>interfaz.</li> <li>Hacer clic en el<br/>botón "Editar".</li> <li>Localizar el<br/>símbolo "+" debajo<br/>de la unidad donde<br/>se quiere añadir<br/>una nueva.</li> </ol> | Se habilita la<br>edición de la<br>estructura<br>organizativa y se<br>abre una ventana<br>para añadir una<br>nueva unidad              |  |  |
| AddUnit_4                              | Structure                                   | En la ventana<br>de "Agregar<br>Unidad" (Add<br>Unit)<br>completar los<br>campos "Unit<br>ID", "Name",<br>"Descripción". | Ventana de<br>"Agregar Unidad"<br>abierta.             | 1. Rellenar los<br>campos "Unit ID",<br>"Name" y<br>"Descripción" con<br>los datos<br>correspondientes                                                                                                    | Los campos están<br>completados<br>correctamente.                                                                                      |  |  |
| AddUnit_5                              | Structure                                   | Hacer clic en<br>"Guardar"<br>(Save).                                                                                    | Campos<br>completados<br>correctamente.                | 1. Hacer clic en el<br>botón "Guardar".                                                                                                    | La nueva unidad<br>se guarda y se<br>refleja en la<br>estructura<br>organizativa.Mostr<br>ará un mensaje de<br>"successfully<br>Saved" |  |  |

## Agregar una Unidad Prueba Manual 5

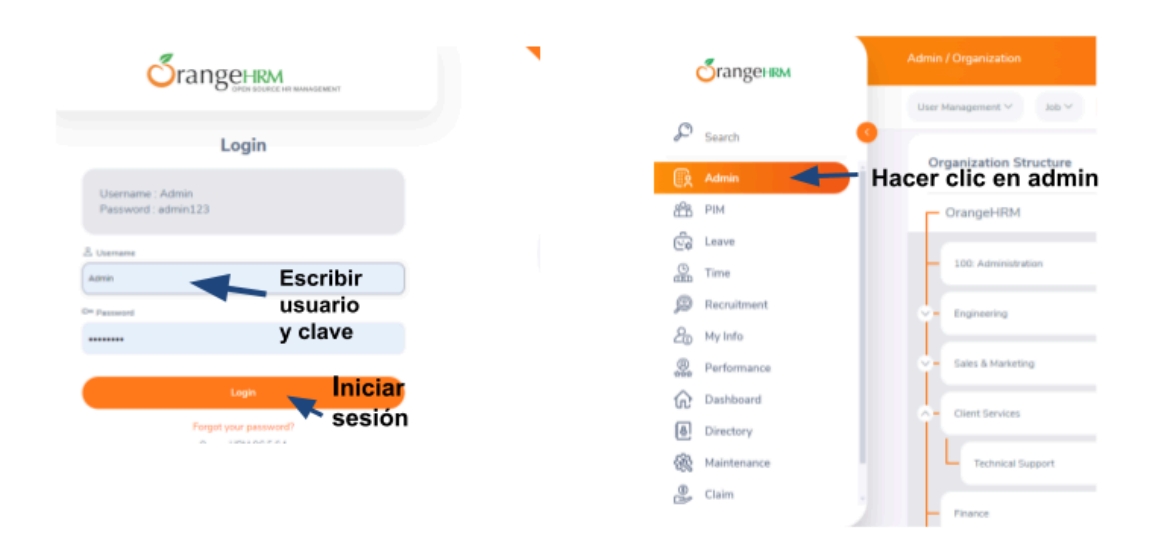

| orangeням              | Ha<br>Admin / User Management or | acer clic en<br>ganizatión                    |                                         | nanda uter 🔻 |
|------------------------|----------------------------------|-----------------------------------------------|-----------------------------------------|--------------|
| 🔎 Search               | User Management V Job V          | Organization V Qualifications V Nationalities | Corporate Branding Configuration $\vee$ | ?            |
| Admin                  | -<br>System Users                | Locations                                     |                                         |              |
| 😤 РІМ                  | Username                         | Status 👉 Seleccionar St                       | ructure Status                          | -            |
| E Leave                |                                  | Select Type for h                             | ints                                    | *            |
| O Time                 |                                  |                                               |                                         |              |
| Recruitment            |                                  |                                               | Reset                                   | Search       |
| ₽ <sub>0</sub> My Info |                                  |                                               |                                         |              |

## Agregar una Unidad Prueba Manual 5

| <b>Ö</b> ranger RM                             | Admin / Organization                                    | manda user 🕶                                       |
|------------------------------------------------|---------------------------------------------------------|----------------------------------------------------|
| 🔎 Search                                       | User Management Y Job Y Organization Y Qualifications Y | Nationalities Corporate Branding Configuration > ? |
| 🔯 Admin                                        | Organization Structure                                  | Habilitar el 🛛 🗕 🕬 🌑                               |
| Eq Leave                                       | OrangeHRM                                               | botón Edit 🛛 🚺 👫 🗛                                 |
| 强 Time<br>🔊 Recruitment                        | - 100: Administration                                   |                                                    |
| ₽0 My Info                                     | - Engineering                                           |                                                    |
| Reformance                                     | Sales & Marketing                                       |                                                    |
| Directory                                      | Client Services                                         | <b>T</b> 🖉 🔹                                       |
| <ul> <li>Maintenance</li> <li>Claim</li> </ul> | - France                                                |                                                    |

| orangeням     | Admin / Organization                                                                                     | F  | ) | inda use | - |
|---------------|----------------------------------------------------------------------------------------------------|----|---|----------|---|
|               | User Management V Job V Organization V Qualifications V Nationalities Corporate Branding Configuration V |    |   |          | ? |
| Search Search | Sales & Marketing                                                                                        | t  |   | +        |   |
| 😥 Admin       | Ubicar la unidad y el                                                                                    |    |   |          |   |
| 88 РІМ        | Client Services                                                                                          | Ť  | 2 | +        |   |
| ලිද Leave     | Technical Support                                                                                        | π. |   | 4        |   |
| C Time        | recharge append                                                                                          |    | ~ |          |   |
| 💭 Recruitment | - Finance                                                                                                | Ū  | ø | +        |   |
| AD My Info    |                                                                                                    |    |   |          |   |

| Srangeням   | Admin / Organization                                                | completar                             | manda user 🔻 |
|-------------|---------------------------------------------------------------------|---------------------------------------|--------------|
| Search      | User Management × Jus × Organization × Dua<br>Add Organization Unit | los campos y<br>hacer clic en<br>save | ration ∨ ?   |
| Admin       |                                                                     |                                       |              |
| Co Leave    | Name*                                                               |                                       |              |
| And My Info | Type description here                                               |                                       |              |
| Dashboard   | This unit will be added under Client Services * Required            | Cancel                                |              |
| Claim Claim | Human Resources                                                     |                                       | 000          |

## Agregar una Unidad Prueba Manual 5

|               | Srangeнкм                           | Admin / Organization                                              |                |                               |               |                    |                      | (F          | )           | inda use | • • |
|---------------|-------------------------------------|-------------------------------------------------------------------|----------------|-------------------------------|---------------|--------------------|----------------------|-------------|-------------|----------|-----|
| 0             |                                     | User Management $\vee$ Job $\vee$                                 | Organization Y | $Qualifications  \curlyvee $  | Nationalities | Corporate Branding | Configuration $\vee$ |             |             |          | ?   |
| ~<br>@        | Search                              | Sales & Marketing                                                 |                |                               |               |                    |                      | Ť.          |             | +        |     |
| ex<br>ex      | РІМ                                 | Client Services                                                   | se ci          | eó la un                      | idad          |                    |                      | ŧ           |             | +        |     |
| ŝ             | Leave                               | Technical Support                                                 | corre          | ectament                      | e             | -                  |                      | ŧ           | ø           | +        |     |
| je<br>Marka   | Time<br>Recruitment                 | customer service: CS es                                           | specilist      | Success<br>Successfully Updet |               |                    |                      | tt.         |             | +        |     |
| 47 07 07 00 0 | PIM<br>Leave<br>Time<br>Recruitment | Client Services     Technical Support     customer service: CS es |                | Success<br>Success            | e<br>         |                    |                      | 1<br>1<br>1 | /<br>/<br>/ | •        |     |

### Caso de Prueba 6 Identificación de Errores Módulo Time

| Descripció<br>n del Caso<br>de Prueba<br>6 | Identificación de error en el módulo Time |                                                                                                    |                                                                                                    |                                                                                                    |                                                                                                    |  |  |
|--------------------------------------------|-------------------------------------------|----------------------------------------------------------------------------------------------------|----------------------------------------------------------------------------------------------------|----------------------------------------------------------------------------------------------------|----------------------------------------------------------------------------------------------------|--|--|
| ld                                         | Módulo                                    | Descripción                                                                                                    | Pre-condiciones                                                                                                    | Pasos                                                                                                    | Resultado<br>Esperado                                                                                                    |  |  |
| Time_1                                     | Gestión<br>de<br>Usuario<br>s             | Ingresar<br>usuario y<br>contraseña y<br>autenticarse<br>como<br>administrador<br>del sistema.                     | El usuario debe<br>tener permisos de<br>administrador.                                                               | <ol> <li>Navegar a la página<br/>de inicio de sesión. 2,<br/>Ingresar el usuario y la<br/>contraseña. 3, Hacer<br/>clic en "Iniciar sesión".</li> <li>Navegar al menú<br/>"TIME"</li> </ol>                                                                                                    | El sistema<br>autentica al<br>usuario y lo<br>redirige al menú<br>Time                                                                                                    |  |  |
| Time_2                                     | Time                                      | Verificación<br>del<br>funcionamient<br>o del filtro de<br>búsqueda en<br>la página de<br>registro de<br>tiempos.  | La página debe<br>estar cargada<br>correctamente, y<br>debe haber datos<br>disponibles para<br>realizar<br>búsquedas | <ol> <li>Ingresar un criterio<br/>de búsqueda válido en<br/>el campo de filtro de<br/>búsqueda. 2. Hacer clic<br/>en el botón "view" en<br/>"Employee Name".</li> <li>Observar los<br/>resultados y verificar si<br/>la lista de personas y<br/>datos mostrados se<br/>filtra según el criterio<br/>ingresado.</li> </ol> | <ul> <li>La lista de<br/>personas y sus<br/>respectivos<br/>registros deben<br/>actualizarse para<br/>mostrar solo<br/>aquellos que<br/>coincidan con el<br/>criterio de<br/>búsqueda.</li> <li>Si no hay<br/>coincidencias, la<br/>página debería<br/>indicar que no se<br/>encontraron<br/>resultados.</li> </ul> |  |  |
| Time_3                                     | Time                                      | Verificación de<br>la<br>visualización<br>de la carga<br>horaria y el<br>proyecto en el<br>listado de<br>personas. | La página debe<br>tener datos de<br>personas con<br>carga horaria y<br>proyectos<br>asignados.                       | <ol> <li>Acceder al listado de<br/>personas en la página.<br/>haciendo clic en el<br/>botón View</li> <li>Revisar la columna<br/>de carga horaria y<br/>proyecto para cada<br/>persona en la lista.</li> </ol>                                                                                                    | <ul> <li>Cada persona en<br/>el listado debe<br/>tener<br/>correctamente<br/>visible su carga<br/>horaria y el<br/>proyecto asociado.</li> <li>Los datos deben<br/>ser precisos y<br/>coincidir con la<br/>información<br/>registrada en el<br/>sistema.</li> </ul>                                                 |  |  |

#### Caso 6 Identificación de Errores Prueba Manual 6

| Orai                                                                                                    | NG CHRM                                                                                                    |                  |                      |
|----------------------------------------------------------------------------------------------------|----------------------------------------------------------------------------------------------------|------------------|----------------------|
|                                                                                                    | Login                                                                                                    |                  |                      |
| Username : Admin<br>Password : admin12                                                                                                    | 3                                                                                                    |                  |                      |
| A Usemane                                                                                                    |                                                                                                    |                  |                      |
| Admin                                                                                                    | Escribir                                                                                                    |                  |                      |
| On Passeord                                                                                                    | usuario                                                                                                    |                  |                      |
|                                                                                                    | y clave                                                                                                    |                  |                      |
| бrangeням                                                                                                    | Time / Timesheets                                                                                                    |                  | manda user •         |
|                                                                                                    |                                                                                                    |                  |                      |
| Search                                                                                                    | Timesheets V Attendance V Reports V Project Inf                                                                                                    | lo ~             | ?                    |
| Search                                                                                                    | Timesheets V Attendance V Reports V Project Int                                                                                                    | 5 V              | ?                    |
| Search<br>À Admin                                                                                                    | Timesheets V Attendance V Reports V Project Int                                                                                                    | 5 V              | ?                    |
| Search<br>È Admin<br>B PIM<br>È Leave                                                                                                    | Timesheets V Attendance V Reports V Project int Select Employee Employee Name* Type for bints.                                                                                                    | 5 V              | ?                    |
| Search<br>À Admin<br>PIM<br>Leave                                                                                                    | Torrecherts V Attendance V Reports V Project int<br>Select Employee<br>Employee Name*<br>Hacer Clic en time                                                                                                    | 5 V              | ?                    |
| Search<br>Admin<br>PIM<br>Leave<br>Trme<br>Recruitment                                                                                                    | Torrechects Attendances Reports Project int  Select Employee Employee Employee Name*  Type fa bints.  Hacer Clic en time  * Required                                                                                   | 5 V              | ?<br>View            |
| Search<br>Admin<br>PIM<br>Leave<br>Time<br>Recruitment<br>Wy Info                                                                                                    | Torrecherts Attendance Reports Propert int  Select Employee Employee Employee Name*  Type Residents  Attendance * Required                                                                                             | 5 ¥              | ?<br>View            |
| <ul> <li>Search</li> <li>Admin</li> <li>PIM</li> <li>Leave</li> <li>True</li> <li>Recruitment</li> <li>My Info</li> <li>Performance</li> </ul>                                                             |                                                                                                    |                  | ?<br>View            |
| <ul> <li>Search</li> <li>Admin</li> <li>PIM</li> <li>Leave</li> <li>True</li> <li>Recruitment</li> <li>My Info</li> <li>Performance</li> <li>Dashboard</li> </ul>                                          |                                                                                                    |                  | ?<br>View            |
| <ul> <li>Search</li> <li>Admin</li> <li>PIM</li> <li>Leave</li> <li>Time</li> <li>Recruitment</li> <li>My Info</li> <li>Performance</li> <li>Dashboard</li> <li>Directory</li> </ul>                       |                                                                                                    | 5 ¥              | ?<br>View            |
| <ul> <li>Search</li> <li>Admin</li> <li>PIM</li> <li>Leave</li> <li>Recruitment</li> <li>My Info</li> <li>Performance</li> <li>Dashboard</li> <li>Directory</li> <li>Maintenance</li> </ul>                | Treecheets     Attendance     Reports     Project int       Select Employee     Employee Name*       Type fig hints:       Hacer Clic en time       * Required       Timesheets Pending Action       (3) Records Found | ►                | ?<br>View            |
| <ul> <li>Search</li> <li>Admin</li> <li>PIM</li> <li>Leave</li> <li>Recruitment</li> <li>My Info</li> <li>Performance</li> <li>Dashboard</li> <li>Directory</li> <li>Maintenance</li> <li>Claim</li> </ul> | Treecheets       Attendance       Reports       Project int         Select Employee       Employee Name*         Trept in birts       Trequired         * Required                                                     | Timesheet Period | ?<br>View<br>Actions |

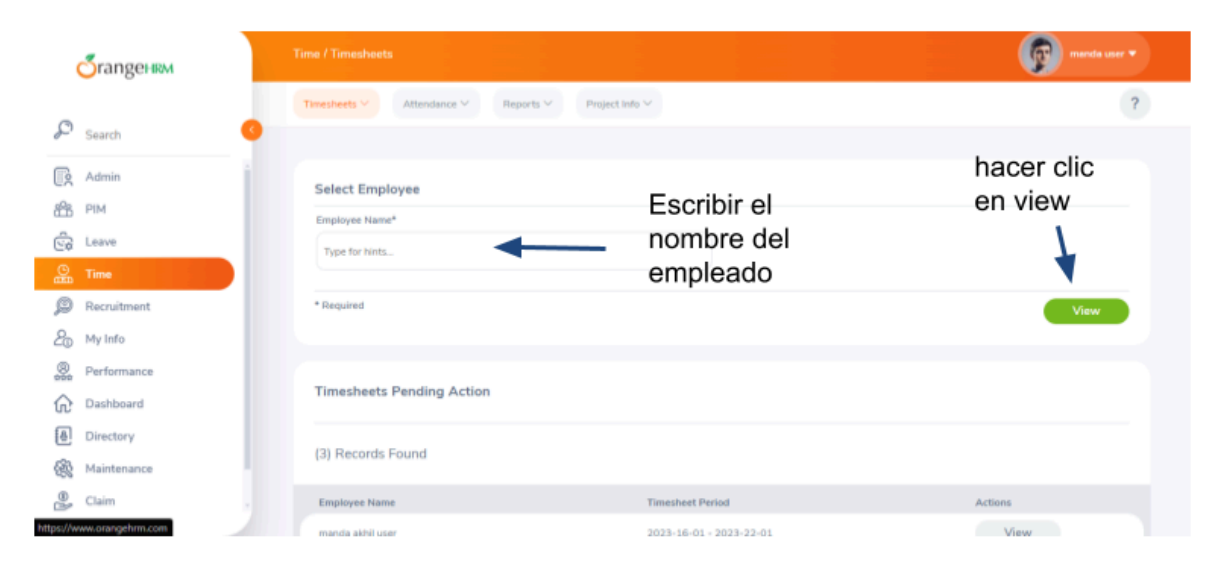

## Caso 6 Identificación de Errores Prueba Manual 6

| orangeнкм                                        |   | Time             |                         |            |                |           |                |           |                  | Самсонов  | Харлампович 👻 |
|--------------------------------------------------|---|------------------|-------------------------|------------|----------------|-----------|----------------|-----------|------------------|-----------|---------------|
| Search                                           | 0 | Timesheets ∨     | Attendance $\checkmark$ | Reports 🗸  | Project Info ∨ |           |                |           |                  |           | ?             |
| Admin<br>AMR PIM                                 |   | Timesheet fo     | r Самсонов Ха           | рлампович  |                |           | Timesheet Peri | od <      | 2023-16-01 to 20 | 23-22-01  |               |
| Co Leave                                         |   | Project          | Activity                | 16<br>Mon  | 17<br>Tue      | 18<br>Wed | 19<br>Thu      | 20<br>Fri | 21<br>Sat        | 22<br>Sun | Total         |
| Recruitment                                      |   | No Records Found |                         | Error      | no se e        | ncontr    | ó              |           |                  |           |               |
| 20 My Info                                       |   | Status: Submitt  | ted                     | registr    | 0              |           |                |           |                  | (         | Edit          |
| Reformance                                       |   |                  |                         |            |                |           |                |           |                  |           |               |
| <ul> <li>Dashboard</li> <li>Directory</li> </ul> |   | Actions Perf     | formed on the T         | imesheet   |                |           |                |           |                  |           |               |
| K Maintenance                                    |   | Actions          |                         | Performed  | By             | Da        | te             |           | Comment          |           |               |
| Claim                                            |   | Submitted        |                         | Самсонов > | Сарлампович    | 20        | 23-16-01       |           |                  |           |               |

#### Ejecución de las pruebas

Por cada ciclo de prueba, el cliente recibe un reporte intermedio con información de las pruebas ejecutadas y sus resultados, de forma que él mismo tenga una previsualización de la calidad del producto. Al final del servicio, se entrega el informe completo dónde se evalúa el proyecto y sus resultados.

Como vemos en la siguiente imagen, se muestra una imagen de los casos de pruebas ejecutados.

Ciclo 5

Modelo: Solicitud

Fecha:

27/07/2024

| ld        | Resultado | Usuario | Comentario |
|-----------|-----------|---------|------------|
| AddUnit_1 | Pasa      | admin   |            |
| AddUnit_2 | Pasa      | admin   |            |
| AddUnit_3 | Pasa      | admin   |            |
| AddUnit_4 | Pasa      | admin   |            |
| AddUnit_5 | Pasa      | admin   |            |

Ciclo 6 Modelo: Solicitud Fecha: 27/07/2024

| ld     | Resultado | Usuario | Comentario                                            |
|--------|-----------|---------|-------------------------------------------------------|
| Time_1 | Pasa      | admin   | inicio de sesión correctamente                        |
| Time_2 | Falla     | admin   | Error vista preliminar de empleados                   |
| Time_3 | Falla     | admin   | Error en visualización de carga horario y<br>proyecto |

Cada ciclo se corresponde con una versión del producto a testear.En este momento, hemos determinado el comportamiento de la aplicación en el medio que se desarrolla

#### Informe de defectos

A continuación, se muestra la descripción de una falla encontrada.

Reporte de Bugs Fecha 27/07/2024

| Bug ID-10 Vista pre | Bug ID-10 Vista preliminar impresión |  |  |  |  |
|---------------------|--------------------------------------|--|--|--|--|
| Fecha               | 27/07/2024                           |  |  |  |  |
| Estado              | Implementado                         |  |  |  |  |
| Proyecto            | Gestión de Tareas Web                |  |  |  |  |
| Componentes         | Solicitud                            |  |  |  |  |
| Versión             | 1                                    |  |  |  |  |
| Fix Versión         |                                      |  |  |  |  |

| Тіро        | Bug              | TRUE     | Mejora |  |
|-------------|------------------|----------|--------|--|
| Responsable | Alleen Uzcategui | Asignado |        |  |
| Resolución  | No resuelto      |          |        |  |

| Adjuntos                            | imagen                  |      | _          |       |  |  |
|-------------------------------------|-------------------------|------|------------|-------|--|--|
| Criticidad                          | Critico FALSE Alto TRUE |      |            |       |  |  |
| Defecto Informado<br>por el cliente | No                      |      |            |       |  |  |
| Sitema Operativo                    | Windows 11 64 bit       | S    |            |       |  |  |
| Plataforma                          |                         |      |            |       |  |  |
| Fix en componente                   | Solicitud               |      |            |       |  |  |
| Ambiente                            | Testing                 | TRUE | Producción | FALSE |  |  |
| Тіро                                | Funcional               |      |            | -     |  |  |
| Caso de Prueba                      | 6                       |      |            |       |  |  |

#### Descripción

Pasos Ejecutados 1. Navegar a la página de inicio de sesión. 2, Ingresar el usuario y la contraseña. 3, Hacer clic en "Iniciar sesión". 4. Navegar al menú "TIME" 5. Ingresar un criterio de búsqueda válido en el campo de filtro de búsqueda. 6. Hacer clic en el botón "view" en "Employee Name". 7.Observar los resultados y verificar si la lista de personas y datos mostrados se filtra según el criterio ingresado.

Resultado Esperado El sistema muestra el siguiente mensaje de error No Records Found